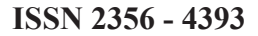

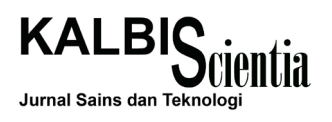

# Prediksi Harga Emas Dunia Sebagai Pendukung Keputusan Investasi Saham Emas Menggunakan Teknik Data Mining

Yuliga Mahena<sup>1)</sup>, Muhammad Rusli<sup>2)</sup>, Edy Winarso<sup>3)</sup>

Sistem Informasi, Institut Teknologi dan Bisnis Kalbis, Jakarta Jalan Pulomas Selatan Kav. 22, Jakarta Timur, 13210 <sup>1)</sup> Email: yuliga.mahena@gmail.com <sup>2)</sup> Email: muhammad.rusli@kalbis.ac.id <sup>3)</sup> Email: edywinarso@yahoo.com

**Abstract:** World gold prices are always changing wich makes the investor worried, so it takes a fast and accurate information agaist any changes that happened. The role of appropriate technologies and methods used to answer these challenges. This study will discuss the World Gold Price Prediction For Gold Stock Investment Decision Using Data Mining Technique method. The method used is the data mining with application of Microsoft SQL Server 2008 to find a pattern that is able to model and make predictions based on previous data. The data period used to run this application is January 2008 to December 2012. From this research, it is expected to provide the stock price prediction techniques in the gold commodity for the next few days for traders and investors by the use of data mining technology that could make the decision to sell or buy gold with precisely.

Keywords: data mining, gold, loco London, Microsoft SQL Server, time series.

**Abstrak:** Harga emas dunia yang selalu berubah-ubah dapat mengkhawatirkan para investor emas, sehingga dibutuhkan sebuah informasi akurat dan cepat terhadap perubahan-perubahan yang terjadi. Peran teknologi dan metode yang tepat digunakan untuk menjawab tantangan ini. Studi ini akan membahasan Prediksi Harga Emas Dunia Sebagai Pendukung Keputusan Investasi Saham Emas Menggunakan metode Teknik Data Mining.Metode yang digunakan adalah data mining dengan aplikasi Microsoft SQL Server 2008 untuk mencari sebuah model dan pola yang mampu melakukan prediksi pada suatu data berdasarkan data sebelumnya. Data periode yang digunakan untuk menjalankan aplikasi ini yaitu pada Januari 2008 hingga Desember 2012. Dari penelitian ini, diharapkan memberikan teknik prediksi harga saham dalam komoditi emas beberapa hari kedepan untuk para pelaku pasar dan para investor melalui pemanfaatan teknologi data mining yang sehingga dapat membuat keputusan menjual atau membeli emas secara tepat.

Kata kunci: data mining, emas, loco London, Microsoft SQL Server, time series.

# I. PENDAHULUAN

Emas merupakan salah satu jenis komoditi yang paling banyak diminati untuk tujuan investasi. Di samping itu, emas juga digunakan sebagai standar keuangan atau ekonomi, cadangan devisa dan alat pembayaran yang paling utama di beberapa negara. Para *investor* umumnya membeli emas untuk *hedge* atau *safe haven* terhadap beberapa krisis termasuk ekonomi, politik, sosial atau krisis yang berbasis mata uang.

Permintaan emas fisik mengalami peningkatan cukup signifikan dari tahun ke tahun. Padahal cadangan emas dunia sangatlah terbatas. Oleh karena itu, di beberapa negara maju telah menyediakan investasi alternatif berupa produk derivatif emas dengan menarik sejumlah *margin* sebagai jaminan transaksinya (*margin trading*). Menggunakan margin karena adanya faktor harga, dimana harga emas juga dapat berfluktuasi sebagaimana komoditas lainnya.

Peran teknologi pada era globalisasi seperti sekarang ini telah merambah hampir semua bidang. Tak terkecuali dalam bidang bisnis dan keuangan, juga dalam memprediksi harga emas dunia pada pasar saham dalam komoditi emas. Dukungan dan peran teknologi informasi diperlukan dalam menghadapi perubahan situasi dimana harga emas dunia selalu berubah-ubah sehingga mengkhawatirkan para *investor* emas. Perubahan harga saham emas tersebut memaksa para investor untuk bisa mengambil keputusan dengan cepat untuk membeli atau menjual saham dalam komoditi emas mereka.

Pada banyak kasus banyak calon nasabah atau *investor* dalam saham emas ini masih belum percaya karena kurangmya pengetahuan mereka tentang apa itu saham yang bergerak dalam bidang emas. Masih takut tertipu dengan pialang-pialang saham emas karena mereka tidak mengetahui kapan harga emas akan naik atau turun sehingga apabila salah langkah dalam transaksi dapat mengakibatkan kerugian bagi para *investor*. Oleh karena itu dibutuhkalah pemanfaatan teknologi untuk memprediksi saham emas. Salah satu aplikasi yang diimplementasikan untuk mencari sebuah model dan pola yang mampu melakukan prediksi pada suatu data berdasarkan data sebelumnya dalam priode waktu tertentu yaitu dengan menggunakan *data mining*.

Data mining adalah untuk memprediksi, mengekstrak, atau menggali pengetahuan dari jumlah data yang besar. Data mining sendiri dapat diklasifikasikan menjadi dua kategori, yaitu: *descriptive mining* dan *predictive mining*. Teknik data mining untuk memprediksi harga investasi emas di pasar modal emas yaitu pada *Loco London Gold Market* untuk beberapa hari ke depan termasuk dalam kategori *predictive mining*.

Inilah yang akan menjadi pembahasan dalam penelitian yaitu Prediksi Harga Emas Dunia Sebagai Pendukung Keputusan Investasi Saham Emas Menggunakan Teknik Data Mining.

# **II. METODE PENELITIAN**

Metode penelitian yang digunakan yaitu:

Metode Penggumpulan Data

Agar data yang diperoleh dapat diuji kebenaranya, relevan dan lengkap, dalam penelitian ini akan digunakan metode pengumpulan data melalui:

a. Studi Literatur

Metode ini dilakukan dengan cara mengumpulkan data-data atau sumber ilmiah dari *internet* (*mailing list* dan *forum*) dan buku sebagai referensi untuk mendapatkan informasi yang sesuai dengan topik dan permasalahan yang dianalisa dan diteliti.

b. Observasi

Metode ini dilakukan dengan cara melakukan pengamatan langsung terhadap sistem yang sedang berjalan saat ini serta melakukan wawancara untuk mendapatkan data yang terkini dan akurat. • Metode Analisa Data

Metode ini digunakan untuk menganalisa data dan mencari faktor faktor apa saja yang mempengaruhi harga komoditi saham emas.

# **III. PEMBAHASAN**

Data warehouse adalah database yang dirancang khusus untuk mengerjakan proses query, membuat laporan dan analisa. Data yang disimpan didalam data warehouse adalah data business history dari perusahaan atau organisasi, dan data tersebut tidak secara rinci atau detail. Data yang terdapat di data warehouse dapat bertahan lebih lama berbeda dengan data OLTP (Online Transactional Processing) yang tersimpan sampai dengan prosesnya berlangsung secara lengkap. Sumber data dari data warehouse berasal dari berbagai macam sumber dan format. Data tersebut adalah data hasil dari proses transaksi perusahaan atau organisasi sehari-hari.

Berikut definisi data warehouse menurut ahli:

- Connolly dan Begg [1] "*data warehouse* adalah suatu kumpulan data yang bersifat *oriented*, *integrated*, *time-variant*, dan *non-volatile* dalam mendukung proses pengambilan keputusan".
- WH. Inmon [2]"data warehouse adalah koleksi data yang berorientasi subjek, terintegrasi, tidak mengalami perubahan, dan berdasarkan variasi waktu untuk mendukung keputusan manajemen".

Adapun karakteristik dari *data warehouse* adalah sebagai berikut:

- *Subject oriented. Data warehouse* dirancang melakukan analisa data berdasarkan subjek-subjek tertentu yang ada dalam organisasi, tidak berorientasi kepada proses atau aplikasi fungsional tertentu.
- Integrated. Karakteristik terpenting dari data warehouse adalah integrasi. Data diambil dari banyak sumber terpisah ke dalam data warehosue. Data yang diambil itu akan diubah, diformat, disusun kembali, diringkas, dan seterusnya. Data yang masuk kedalam data warehouse dengan berbagai cara dan mempunyai ketidak konsistenan pada tingkat aplikasi tidak akan dimasukan. Contoh data antara lain adalah penamaan, struktur kunci, ukuran atribut, dan karakteristik data spesifik. Hasilnya adalah data dalam data warehouse yang memiliki satu bentuk.
- Non-volatile. Non-volatile dapat diartikan bahwa

data tersebut tidak mengalami perubahan. Data dilingkungan operasional dapat dilakukan perubahan (*update*), dihapus (*delete*), dan dimasukan data baru (*insert*) tetapi data dalam *data warehouse* hanya melakukan *loading* dan *accessing*. Dengan ini maka data yang lama tetap tersimpan dalam *data warehouse*.

• *Time-variant.* Karakteristik ini mengaplikasikan bahwa tiap data dalam *data warehouse* itu selalu akurat dalam periode tertentu. Dalam satu sisi, sebuah record dalam *database* memiliki waktu yang telah ditetapkan secara langsung. Dalam setiap lingkungan baik operasional maupun *data warehouse* lingkungan tersebut memiliki *time horizon. Time horizon* adalah sebuah parameter waktu yang dipertunjukan dalam lingkungan tersebut. Batas waktu pada *data warehouse* lebih lama daripada system operasioanl, karena perbedaan batas waktu tersebut, maka *data warehouse* mempunnyai lebih banyak *history* daripada lingkungan lainnya.

Data *warehouse* menggunakan arsitektur *threetier*. Lapisan-lapisan arsiktektur tersebut adalah sebagai berikut:

• Bottom Tier. Lapisan bawah arsitektur data warehouse adalah server database warehouse yang biasanya berhubungan dengan sistem database relasional. Pada lapisan ini database diambil dari database operasional dan sumber eksternal lainnya. Pada lapisan ini juga datanya diekstrak, dibersihkan dan di transformasi, kemudia data disimpan di data warehouse.

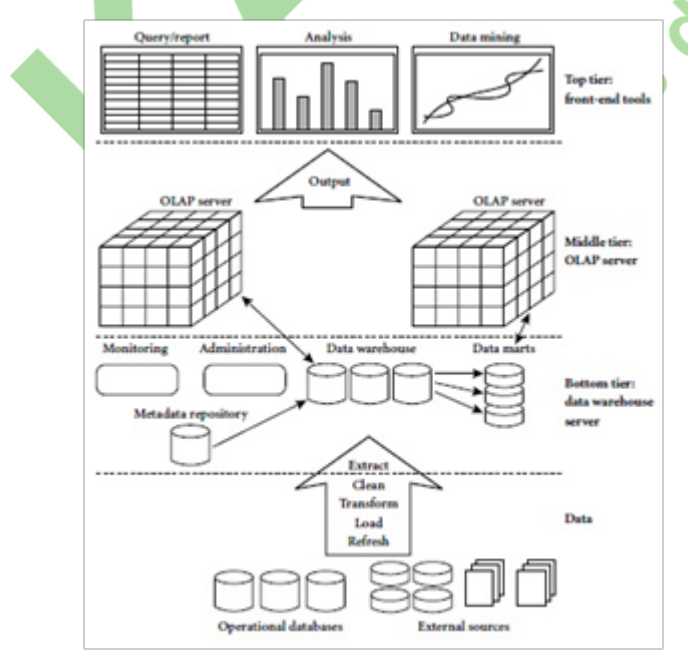

Gambar 1 Arsitektur Data Warehouse Three-Tier (Han & Kamber 2006)

- Middle Tier (lapisan tengah). Lapisan tengah pada arsitektur data warehouse adalah OLAP server yang umumnya diimplementasikan menggunakan model relational OLAP (ROLAP) atau model multidimensonal OLAP (MOLAP) yaitu server yang khusus secara langsung mengimplementasikan data multidimensional dan operasinya.
- *Top Tier* (lapisan atas). Lapisan atas arsitektur data *warehouse* adalah lapisan *front-end client*, dimana berisi *query* dan *tools reporting*, analisa tools dan data mining tools.

Arsitektur data *warehouse three-tier* ditunjukan pada gambar Gambar 1. Data *mining* adalah kegiatan untuk mengeksplorasi, menganalisis data, dan menemukan pattern dan rule yang berarti dari data dalam jumlah besar dengan menggunakan teknik teknik yang tergabung dari statistik, tradisional *artificial intelligence* dan grafik komputer.

Berikut adalah definisi data *mining* menurut para ahli sebagai berikut:

- Jiawei Han dan Micheline Kamber [3]"*Data mining* adalah kegiatan menggali dan menemukan pola-pola yang menarik dari *data* dalam jumlah besar, sumber *data* yang dapat digali dalam *data mining* dapat bersumber dari *database*, *data warehouse*, atau penyimpanan informasi lainnya".
- Budi Santosa [4] "Data mining, sering juga disebut sebagai knowledge discovery in database (KDD), KDD adalah kegiatan yang meliputi pengumpulan, pemakaian data historis untuk menemukan keteraturan, pola atau hubungan dalam set data berukuran besar".
- Menurut Prescott, Hoffer dan McFadden [5], "*data mining* adalah penemuan pengetahuan dengan menggunakan teknik-teknik yang tergabung dari statistik, tradisional, *artificial intelligence* dan grafik komputer".

Dari definisi ataupun penjelasan mengenai data *mining* maka data *mining* memiliki karakteristik sebagai berikut:

- 1. Data mining berhubungan dengan penemuan sesuatu yang tersembunyi dan pola *data* tertentu yang tidak diketahui sebelumnya.
- 2. *Data mining* biasa menggunakan *data* yang sangat besar. Biasanya *data* yang besar digunakan untuk membuat hasil lebih dipercaya.
- *3. Data mining* berguna untuk membuat keputusan yang kritis, terutama dalam strategi.

Secara umum fungsi *data minig* digunakan untuk menentukan jenis pola apa yang terdapat dalam *database*. Fungsi *data mining* dapat dikelompokan menjadi dua kategori yaitu:

- Dekskriptif. Deksriptif berfungsi untuk merincikan sifat umum dari data yang terdapat dalam database. Deskriftif lebih digunakan untuk menjelaskan atau menggambarkan data yang terdapat pada database.
- Prediktif. Prediktif berfungsi untuk memprediksi data yang terdapat dalam database.

pada dasarnya aplikasi *data mining* digunakan untuk melakukan empat macam fungsi, yaitu:

- Fungsi Klasifikasi (*Classification*). *Data mining* dapat digunakan untuk mengelompokan datadata yang jumlahnya besar menjadi data-data yang lebih kecil.
- Fungsi Segmentasi (*Segmentation*). *Data mining* juga digunakan untuk melakukan segmentasi (pembagian) terhadap data berdasarkan karakteristik tertentu.
- Fungsi Asosiasi (*Association*). Pada fungsi asosiasi ini, *data mining* digunakan untuk mencari hubungan antara karakteristik tertentu.
- Fungsi Pengurutan (*Sequencing*). Pada fungsi ini, *data mining* digunakan untuk mengidentifikasikan perubahan pola yang terjadi dalam jangka waktu tertentu.

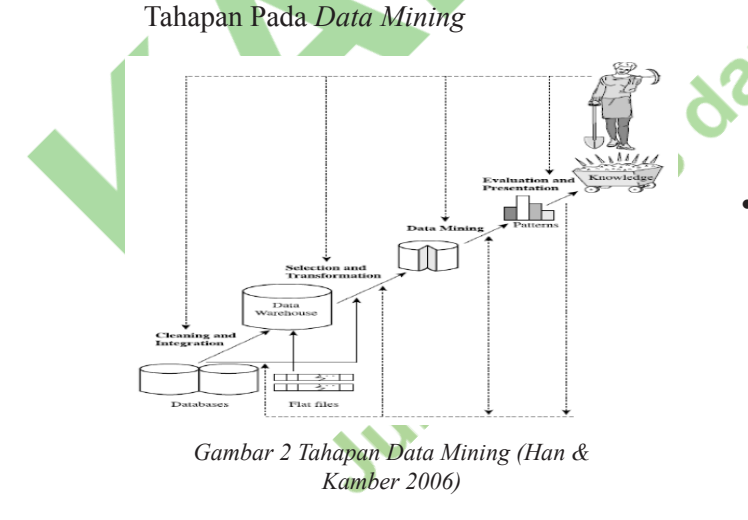

Adapun tahapan dalam *data mining* adalah sebagai berikut :

• Pembersihan data (*data cleaning*). Pembersihan data merupakan proses menghilangkan *noise* dan data yang tidak konsisten atau data tidak relevan. Pada umumnya data yang diperoleh, baik dari *database* suatu perusahaan maupun hasil eksperimen, memiliki isian-isian yang

tidak sempurna seperti data yang hilang, data yang tidak valid atau juga hanya sekedar salah ketik. Selain itu, ada juga atribut-atribut data yang tidak relevan dengan hipotesa data *mining* yang dimiliki. Data-data yang tidak relevan itu lebih baik dibuang. Pembersihan data juga akan mempengaruhi performasi dari teknik data *mining* karena data yang ditangani akan berkurang jumlah dan kompleksitasnya.

- Integrasi data (data integration). Integrasi data merupakan penggabungan data dari berbagai database ke dalam satu database baru. Tidak jarang data yang diperlukan untuk data mining tidak hanya berasal dari satu database tetapi iuga berasal dari beberapa database atau file teks. Integrasi data dilakukan pada atributaribut yang mengidentifikasikan entitas-entitas yang unik seperti atribut nama, jenis produk, nomor pelanggan dan lainnya. Integrasi data perlu dilakukan secara cermat karena kesalahan pada integrasi data bisa menghasilkan hasil yang menyimpang dan bahkan menyesatkan pengambilan aksi nantinya. Sebagai contoh bila integrasi data berdasarkan jenis produk ternyata menggabungkan produk dari kategori yang berbeda maka akan didapatkan korelasi antar produk yang sebenarnya tidak ada.
- Seleksi Data (*Data Selection*). Data yang ada pada *database* sering kali tidak semuanya dipakai, oleh karena itu hanya data yang sesuai untuk dianalisis yang akan diambil dari *database*. Sebagai contoh, sebuah kasus yang meneliti faktor kecenderungan orang membeli dalam kasus market basket analysis, tidak perlu mengambil nama pelanggan, cukup dengan id pelanggan saja.
- Transformasi data (Data Transformation). Data diubah atau digabung ke dalam format yang sesuai untuk diproses dalam data mining. Beberapa metode data mining membutuhkan format data yang khusus sebelum bisa diaplikasikan. Sebagai contoh beberapa metode standar seperti analisis asosiasi dan clustering hanya bisa menerima input data kategorikal. Karenanya data berupa angka statistik yang berlanjut perlu dibagi-bagi menjadi beberapa interval. Proses yang dilakukan disebut transformasi data.
- *Proses mining.* Merupakan suatu proses utama saat diterapkan untuk menemukan pengetahuan berharga dan tersembunyi dari data.
- *Evaluasi pola (pattern evaluation)*. Untuk mengidentifikasi pola-pola menarik kedalam knowledge based yang ditemukan. Dalam tahap

ini hasil dari teknik data *mining* berupa pola-pola yang khas maupun model prediksi dievaluasi untuk menilai apakah hipotesa yang ada memang tercapai. Bila ternyata hasil yang diperoleh tidak sesuai hipotesa ada beberapa statistik yang dapat diambil seperti menjadikannya umpan balik untuk memperbaiki proses *data mining*, mencoba metode *data mining* lain yang lebih sesuai, atau menerima hasil ini sebagai suatu hasil yang di luar dugaan yang mungkin bermanfaat.

Presentasi pengetahuan (knowledge presentation). Merupakan visualisasi dan penyajian pengetahuan mengenai metode yang digunakan untuk memperoleh pengetahuan yang diperoleh pengguna. Tahap terakhir dari proses data mining adalah bagaimana memformulasikan keputusan atau aksi dari hasil analisis yang didapat. Ada kalanya hal ini harus melibatkan orang-orang yang tidak memahami data *mining*. Presentasi hasil data *mining* dalam bentuk pengetahuan yang bisa dipahami semua orang adalah satu tahapan yang diperlukan dalam proses data mining. Dalam presentasi ini, visualisasi juga bisa membantu mengkomunikasikan hasil data mining.

Arsitektur Data Mining

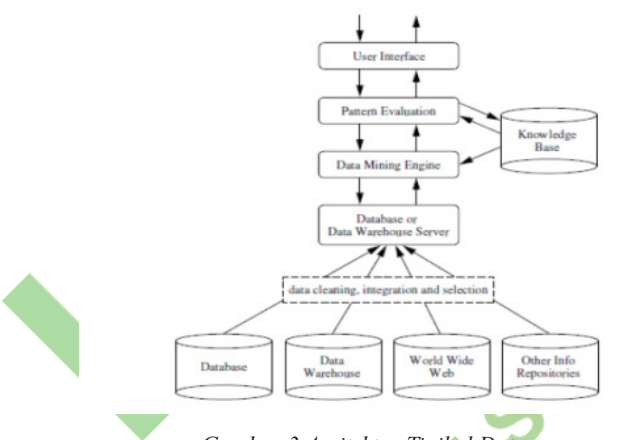

Gambar 3 Arsitrktur Tipikal Data Mining(Han & Kamber)

Berikut adalah arsitektur data mining:

- Database, data warehouse, atau penyimpanan lainnya, dalam hal ini bisa berupa database, data warehouse, spreadsheet, atau jenis-jenis penampungan informasi lainnya. Data cleaning dan integration dapat dilakukan pada data tersebut
- Database atau data warehouse server , bertanggung jawab dalam menyediakan data yang relevan, berdasarkan permintaan user pengguna data mining
- *Knowledge base*, yaitu pengetahuan yang digunakan dalam mencari hubungan dari pola

yang dihasilkan, seperti konsep hiraraki yang digunakan untuk mengorganisir nilai-nilai atribut kedalam level abstraksi yang berbeda

- *Data mining engine*, yaitu bagian dari *software* yang menjalankan program berdasarkan algoritma yang ada
- Pattern evaluation module, yaitu bagian dari software yang berfungsi menemukan pattern atau pola-pola yang terdapat dalam database, sehingga nantinya dapat ditemukan knowledge yang sesuai.

Adapun beberapa teknik yang dapat digunakan untuk melakukan data mining, diantaranya:

- Asociation rules merupakam salah satu bentuk utamadari dataminig dan merupakan bentuk paling umum mengenaik proses penemuan pengetahuan dalam sistem unsupervised learning. Teknik ini juga merupakan bentuk data mining yang paling mendekati dengan apa yang dipikirkan orang mengenai data mining, yaitu menambang emas dari sebuah data yang besar. Teknik association rules melibatkan pemrosesan data secara besarbesaran, dimana semua pola yang memungkinkan secara sistematis akan diambil dari data. Kemudian dilakukan pengukuran terhadap pola tersebut untuk mengetahui kemungkinan pola tersebut muncul kembali.
- Classification. Klasifikasi merupakan kegiatan untuk menemukan sekumpulan pola atau fungsi yang membedakan konsep atau kelas. Teknik klasifikasi pada *data* baru dengan memanipulasi *data* yang telah diklasifikasi dan dengan menggunakan hasilnya untuk memberikan sejumlah aturan. Salah satu teknik klasifikasi yang mudah adalah dengan *decision tree* yaitu salah satu metode klasifikasi yang paling populer karena mudah untuk diinterpretasi. *Decision tree* adalah model prediksi menggunakan struktur pohon atau struktur berhirarki.
- *Clustering.* Tujuan utama dari metode *cluster*ing adalah pengelompokan sejumlah *data*/obyek ke dalam *cluster* (*group*) sehingga dalam setiap *cluster* akan berisi *data* yang semirip mungkin. Dalam *cluster*ing metode ini berusaha untuk menempatkan obyek yang mirip (jaraknya dekat) dalam satu klaster dan membuat jarak antar klaster sejauh mungkin. Ini berarti obyek dalam satu *cluster* sangat mirip satu sama lain dan berbeda dengan obyek dalam *cluster-cluster* yang lain. Dalam metode ini tidak diketahui sebelumnya berapa jumlah *cluster* dan bagaimana pengelompokannya.

- Forecasting. Forecasting adalah analisa peramalan yang menggunakan input data berupa data *time series*. Data time series biasanya berisi data yang saling berdekatan yang saling berurutan. Tahapan dalam data *prepocessing* yaitu:
- Data *Cleaning*. Pembersihan data dilakukan untuk mengisi nilai yang kosong, mengurangi data yang *noise*, dan memperbaiki data yang tidak konsisten.
- Data Integration. Data Inegration adalah menggabungkan data dari berbagai sumber ata ke dalam penyimoanan data, yaitu data warehouse. Sumber data dapat berasal dari beberapa basis data, data cubes, atau file. Dalam melakukan integrasi data banyak masalah yang akan muncul, seperti redudandcy terdapat lebih dari satu data. Masalah lainnya adalah konflik nilai pada data, misalnya nilai atribut dari berbagai sumber data mungkin berbeda.
- Data *Tranformation*. Dalam data tranformasi, data di-*transform* kedalam bentuk yang sesuai untuk proses data *mining*. Data *transform* meliputi:
  - a. Smoothing, untuk menghilangkan data yang noise.
  - *b. Aggregation,* peringkasan atau agregasi yang diaplikasikan ke data.
  - *c. Generalization*, data tingkat rendah digantikan dengan data tingkat tinggi sesuai yang digunakan pada konsep hirarki.
  - *d. Normalization*, atribut data yang dibuat range yang digunakan.
  - *e. Atribute construction*, dimana atribut baru dibuat dan ditambah dari atribut yang ada untuk membantu proses *mining*.
  - Data *Reduction*. Teknik pengurangan data yag dilakukan untuk mengurangi gambaran atau repressentasi sekumpulan data agar jauh lebih keil dari volumenya.
- Data Discretizattion. Teknik diskretisasi data yang dapat digunakan untuk mengurangi sejumlah nilai, dengan menggantikan ilai-nilai tingkat rendah dengan nilai-nilai tingkat tinggi seperti konsep hirarki.

# **OnLine Analytical Processing**

OLAP (On-Line Analytical Processing) adalah teknologi yang memproses data warehouse dengan model data multidimensi, menyediakan jawaban yang cepat untuk query ananlisis yang kompleks. Tujuan dari OLAP adalah mengorganisir sejumlah data yang besar, agar bisa dianalisa dan dievaluasi dengan cepat dengan menggunakan sarana online.

Data multidimensi adalah model data yng memungkinkan untuk dilihat dari berbagai sudut pandang atau dimnesi. Dan terdiri dari dimensi (*dimenssion*) dan fakta (*fact*).

Dimensi adalah prespektif atau entitas dimana organisasi dapat menyimpan *record*-nya. Setiap dimensi memiliki tabel yang dapat berasosiasi dengannya yang disebut tabel dimensi. Sedangakn fakta (*fact*) adalah ukuran numerik. Tabel fakta terdiri dari nama faktanya atau ukuran dan *key* dari tabel dimensi yang berelasi dengan tabel fakta.

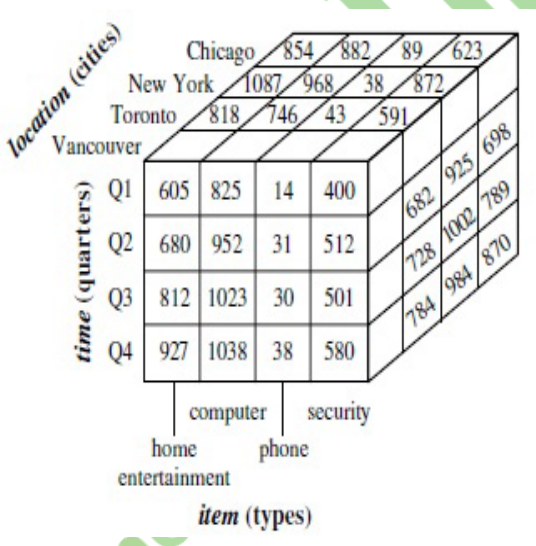

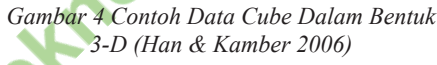

Model data yang paling populer untuk sebuah data *warehouse* adalah model multidimensional. Model-model data tersebut diantaranya yaitu:

#### Star Schema

Paradigma pemodelan data warehouse yang paling umum adalah skema bintang (*Star Schema*), di mana data *warehouse* berisi (1) tabel besar yang berada ditengah (*fact table*) dan (2) sekumpulan tabel yang mengelilingi *fact table*. Gambar dibawah ini adalah contoh dari skema bintang.

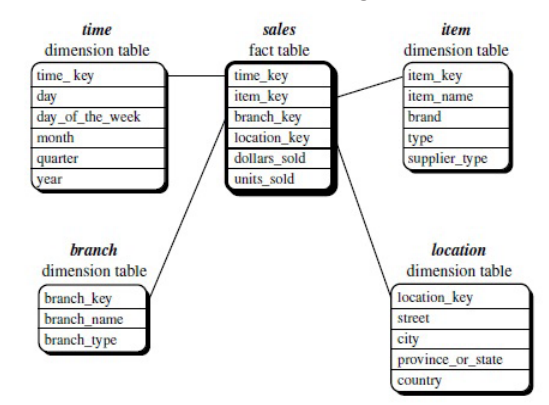

Gambar 5 Skema Bintang (Han & Kamber 2006)

# • Snowflake schema

Skema *Snowflake* adalah varian dari model skema bintang, di mana beberapa tabel dimensi dinormalisasi, sehingga semakin memecah data ke tambahan tabel. Grafik skema yang dihasilkan membentuk bentuk mirip dengan kepingan salju.

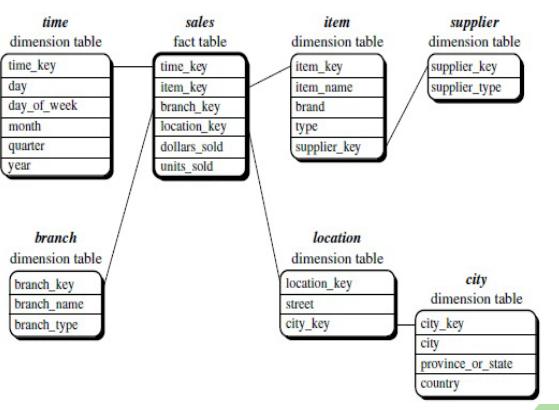

Gambar 6 Skema snowflake (Han & Kamber 2006)

• Fact Constellation

*Fact constellation* adalah aplikasi yang canggih memerlukan beberapa tabel fakta untuk berbagi dimensi tabel. Skema dapat ditampilkan sebagai kumpulan bintang dan oleh karena itu disebut skema galaksi atau konstelasi fakta.

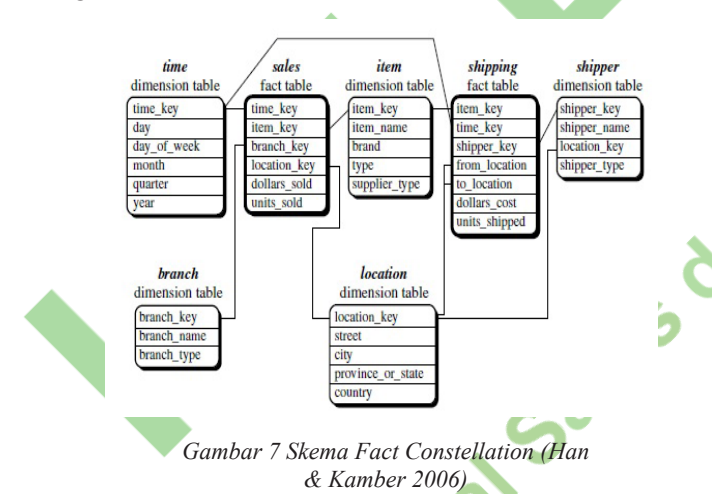

# Business Intelligence Development Studio Microsoft SQL Server 2008

Microsoft SQL Server 2008 Bussines Intelligence adalah sebuah perangkat dari Microsoft corp. yang memudahkan pengguna dalam data mining [6]. Berikut ini adalah fitur-fitur yang terdapat dalam Microsoft SQL Server 2008 Business Intelligence:

• SQL Server 2008 Integration Services

*SQL server Integration Services* atau biasa disingkat dengan SSIS adalah sebuah tools yang digunakan untuk melakukan *Extract, Transform*,

dan *Load* (ETL) dan diklasifikasikan sebagai fitur *Business Intelligence* (BI). Dalam kaitannya dengan BI, SSIS adalah fitur yang digunakan untuk menarik data dari ERP, *relational database*, atau file untuk kemudian hasilnya disimpan dalam data *warehouse*.

• SQL Server 2008 Analysis Services (SSAS)

Analysis Services adalah teknologi untuk OLAP (Online Analytical Processing) dan data mining.

• SQL Server 2008 Data Mining

Berikut ini adalah jenis algoritma data mining yang terdapat di *Microsoft SQL Server 2008 Business Intelligence*:

- a. Microsoft Decision Tree. Microsoft Decision Tree memberikan prediksi dalam bentuk struktur pohon.
- b. Microsoft Linear Regression

Algoritma ini merupakan turunan dari algoritma *Decision Tree*.

c. Microsoft Naïve Bayes

Algoritma *Naïve Bayes* akan mengevaluasi setiap atribut yang mengkontibusi prediksi pada atribut target.

d. Microsoft Clustering

Algoritma *Microsoft Clustering* ini akan membuat beberapa *cluster* data dan *cluster* data tersebut terhubung dengan lainnya.

e. Microsoft Association Rules

*Microsoft Association Rules* merupakan implementasi terhadap tugas dasar asosiasi.

Microsoft Sequence Clustering

Algoritma ini merupakan implementasi dari tugas dasar *Sequence Analysis*, meskipun tugas dasar segmentasi mungkin bisa diterapkan lewat algoritma ini.

g. Microsoft Time Series

Algoritma Time Series merupakan algoritma yang mampu memberikan prediksi terhadap suatu aktifitas yang dipengaruhi waktu.

h. Microsoft Neural Network

Algoritma ini menerima input dari masing masing atribut yang kemudian dikombinasikan dengan nilai atribut lainnya untuk menghasilkan hasil prediksi.

• SQL Server 2008 Reporting Services (SSRS)

SSRS adalah platform laporan berbasis server yang menyediakan fungsionalitas pembuatan laporan untuk bebagai sumber data.

### Investasi Emas

Emas adalah salah satu logam mulia berwarna kuning yang dapat ditempa dan dapat dibentuk yang bernilai tinggi. Emas merupakan nilai tukar yang digunakan di zama dahulu sebelum adanya uang seperti saat ini. Emas juga bisa dijadikan sebagai investasi emas yang bisa menguntungkan dan hanya memiliki sedikit resiko. Saat ini emas dibagi menjadi dua jenis yaitu emas untuk perhiasan dan emas untuk investasi. Investasi dalam emas yaitu investasi saham emas atau emas berjangka. Saham adalah tanda kepemilikan seseorang atau badan dalam suatu perusahaan atau perseroan terbatas [7].

Terdapat 5 Jenis investasi emas :

- Investasi perhiasan emas (*Gold Jewelery*) Emas yang dibeli adalah berupa perhiasan.
- Investasi emas batangan (*Gold Bullion*) Emas dalam bentuk logam mulia. Emas batangan perlu disertai sertifikat yang dikeluarkan oleh PT Aneka Tambang Unit Logam Mulia.
- Investasi emas secara trading On-line (Gold Futures/gold trading On-line)
   Emas yang dibeli atau dijual secara kontrak pada jumlah emas tertentu, pada tanggal tertentu, dan pada tanggal tertentu.
- Investasi seritifikat emas (*Gold Certificates*) Pembelian emas bukan berupa fisik tetapi berupa sertifikat.
- Investasi keping Emas (*Gold Coins*) Emas dalam bentuk kepingan, dan nilainya ditentukan oleh kandungan emasnya.

Di dalam pasar komoditas istilah "Loco" berarti "di". Berasal dari bahasa latin LocusI yang berarti tempat. Loco London menyediakan basis perdagangan dan penyelesaian emas dan perak internasional di London. Pelaksanaan pasar ini dibawah naungan London Bullion Market Association (LBMA). Pasar emas fisik yang paling menonjol adalah London dan Zurich, akan tetapi London paling menonjol.

Sumber data operasional yang digunakan untuk penelitian ini adalah sumber data jenis sekunder yaitu melalui pencarian internet. Sumber data pada penelitian ini diperoleh dari situs lbma.org.uk. Penulis menggunakan situs tersebut karena pada situs tersebut menyediakan data harga saham emas yang terdiri dari dua waktu yaitu AM dan PM. Data harga saham emas yang disajikan pada situs ini disajikan dalam pertahun. Data operasional yang digunakan pada penilitian ini adalah *database* harga saham setiap hari dari Januari 2008 sampai Juli 2013, *database* jumlah transaksi selama lima tahun.

#### **Clearing Data**

Dalam hal ini data mentah yang diperoleh oleh peneliti terdapat banyak kurs mata uang yaitu USD, GBP, dan Euro. Data yang diperoleh akan dipindahkan ke dalam bentuk Excel. Untuk harga dalam kurs mata uang selain USD akan dibuang karena tidak diperlukan.

| 4  | А         | В          | С          | D       | E      | F       | G       |
|----|-----------|------------|------------|---------|--------|---------|---------|
| 1  | Date      | USD AM     | GBP AM     | EUR AM  | USD PM | GBP PM  | EUR PM  |
| 2  | 02-Jan-03 | 342.20     | 212.877    | 326.527 | 343.80 | 214.674 | 329.942 |
| 3  | 03-Jan-03 | 344.00     | 215.715    | 331.088 | 344.50 | 215.447 | 331.569 |
| 4  | 06-Jan-03 | 356.10     | 220.837    | 339.952 | 351.75 | 218.248 | 335.864 |
| 5  | 07-Jan-03 | 348.70     | 217.299    | 334.966 | 349.00 | 217.337 | 334.612 |
| 6  | 08-Jan-03 | 346.75     | 216.583    | 333.093 | 349.75 | 218.730 | 336.784 |
| 7  | 09-Jan-03 | 354.60     | 220.248    | 337.233 | 352.40 | 219.427 | 336.324 |
| 8  | 10-Jan-03 | 353.15     | 219.621    | 335.854 | 353.00 | 219.323 | 334.439 |
| 9  | 13-Jan-03 | 352.35     | 219.738    | 334.139 | 352.55 | 219.794 | 334.710 |
| 10 | 14-Jan-03 | 353.75     | 220.090    | 334.042 | 353.10 | 219.385 | 333.648 |
| 11 | 15-Jan-03 | 351.90     | 220.006    | 334.188 | 351.00 | 218.869 | 331.664 |
| 12 | 16-Jan-03 | 350.85     | 218.625    | 331.616 | 352.30 | 219.570 | 333.460 |
| 13 | 17-Jan-03 | 358.20     | 221.494    | 336.117 | 357.00 | 220.848 | 334.897 |
| 14 | 20-Jan-03 | 355.80     | 220.911    | 333.771 | 355.85 | 221.300 | 333.599 |
| 15 | 21-Jan-03 | 355.55     | 221.320    | 333.850 | 353.80 | 220.066 | 332.082 |
| 16 | 22-Jan-03 | 359.25     | 222.929    | 335.497 | 358.50 | 222.353 | 334.765 |
| 17 | 23-Jan-03 | 363.30     | 223.983    | 337.859 | 364.70 | 224.707 | 339.193 |
| 18 | 24-Jan-03 | 364.10     | 223.210    | 337.912 | 366.00 | 224.609 | 338.826 |
| 19 | 27-Jan-03 | 370.80     | 226.567    | 340.809 | 368.50 | 225.949 | 341.046 |
| 20 | 28-Jan-03 | 366.45     | 224.197    | 339.149 | 368.40 | 224.634 | 340.260 |
| 21 | 29-Jan-03 | 369.85     | 224.614    | 339.936 | 369.90 | 224.549 | 340.576 |
| 22 | 30-Jan-03 | 363.00     | 221.005    | 337.894 | 367.60 | 223.194 | 341.826 |
| 23 | 31-Jan-03 | 370.35     | 224.115    | 342.409 | 367.50 | 223.269 | 341.543 |
| 24 | 03-Feb-03 | 369.00     | 225.110    | 344.249 | 369.50 | 225.649 | 344.265 |
| 25 | 04-Feb-03 | 374.85     | 227.900    | 346.794 | 376.55 | 228.517 | 346.731 |
|    | Shee      | et1 / Shee | t2 / Sheet | 3 20    | 202.40 | 221 700 | 251 540 |

## Tansformasi Data

Data diubah atau digabung ke dalam format yang sesuai untuk diproses dalam data mining. Data mentah yang sudah dibersihkan yang masih tersimpan pada format .xlsx akan di transofmasikan ke bentuk database agar dapat diproses kedalam data mining. Dari database ditranformasikan ke dalam data warehouse. Saat ditransform akan disesuaikan sesuai tabel atau kolom sumber database-nya. Atribut pada data mentah tidak banyak dan sesuai dengan yang dibutuhkan untuk melakukan proses mining maka yang aka digunakan adalah date dan harga saham emas AM dan PM. Harga saham emas AM dan PM akan di masukan ke dalam tabel Time. Sehingga untuk memprediksi harga Gold Fixing hanya dibutuhkan dua atribut yaitu Date dan Time. Lalu data pada tabel yang di Excel akan dipindahkan kedalam database. Di dalam database data disesuaikan dengan tipe datanya agar bisa di proses kedalama data mining.

#### Tabel 2 Data yang sudah di clearing

| B         | С        | D       |     |
|-----------|----------|---------|-----|
|           | GOLD     | GOLD    |     |
|           | A.M.     | P.M.    |     |
| DATE      | USD      | USD     |     |
| 02-Jan-08 | 840.75   | 846.75  |     |
| 03-Jan-08 | 865.35   | 858.85  |     |
| 04-Jan-08 | 858.75   | 855     |     |
| 07-Jan-08 | 857.5    | 859.25  |     |
| 08-Jan-08 | 873.25   | 873.5   |     |
| 09-Jan-08 | 887.85   | 877     |     |
| 10-Jan-08 | 874.25   | 884.25  |     |
| 11-Jan-08 | 893.75   | 891     |     |
| 14-Jan-08 | 911.5    | 902     |     |
| 15-Jan-08 | 904.75   | 913     |     |
| 16-Jan-08 | 881      | 889.75  |     |
| 17-Jan-08 | 881.5    | 888.25  |     |
| 18-Jan-08 | 872.75   | 882     |     |
| 21-Jan-08 | 874.25   | 871.25  |     |
| 22-Jan-08 | 862      | 875     |     |
| 23-Jan-08 | 887.8    | 888.25  |     |
| 24-Jan-08 | 891.5    | 909.25  |     |
| 25-Jan-08 | 921.25   | 918.25  |     |
| 28-Jan-08 | 916.5    | 921.75  |     |
| 29-Jan-08 | 927.5    | 924.5   |     |
| 30-Jan-08 | 923.75   | 919     |     |
| 31-Jan-08 | 923.75   | 923.25  |     |
| 2012      | 2011 220 | 10 2009 | 1 3 |

Tabel 3 Tabel Dim Time

|   | А       | В    |
|---|---------|------|
| 1 | id_time | Nama |
| 2 | TIAM    | AM   |
| 3 | TIPM    | PM   |
| 4 |         |      |
| 5 |         |      |

Tabel 4 Tabel Dim Date

|    | Α       | В   | С       | D    |   |
|----|---------|-----|---------|------|---|
| 1  | id_date | day | month   | year |   |
| 2  | 10801   | 2   | Januari | 2008 |   |
| 3  | 10802   | 3   | Januari | 2008 |   |
| 4  | 10803   | 4   | Januari | 2008 |   |
| 5  | 10804   | 7   | Januari | 2008 |   |
| 6  | 10805   | 8   | Januari | 2008 |   |
| 7  | 10806   | 9   | Januari | 2008 |   |
| 8  | 10807   | 10  | Januari | 2008 |   |
| 9  | 10808   | 11  | Januari | 2008 |   |
| 10 | 10809   | 14  | Januari | 2008 |   |
| 11 | 10810   | 15  | Januari | 2008 |   |
| 12 | 10811   | 16  | Januari | 2008 |   |
| 13 | 10812   | 17  | Januari | 2008 |   |
| 14 | 10813   | 18  | Januari | 2008 | 0 |
| 15 | 10814   | 21  | Januari | 2008 |   |
| 16 | 10815   | 22  | Januari | 2008 |   |
| 17 | 10816   | 23  | Januari | 2008 |   |
| 18 | 10817   | 24  | Januari | 2008 |   |
| 19 | 10818   | 25  | Januari | 2008 |   |
| 20 | 10819   | 28  | Januari | 2008 |   |
|    |         |     |         |      |   |

# Pendefinisian Tabel Dimensi, Tabel Fakta 2 Measure

Berikut ini adalah tabel database yang ada:

• Tabel Dimensi Date

Tabel ini bernama DimDate. Pada tabel ini berisi keterangan waktu yang digunakan. Terdapat sebuah *primary key* yaitu id\_DimDate. dapat dilihat pada Tabel 6 Tabel Dimensi *Date* 

# • Tabel Dimensi Time

Tabel ini bernama DimDate. Pada tabel ini berisi keterangan waktu yang digunakan. Terdapat sebuah *primary key* yaitu id\_time. dapat dilihat pada Tabel 7 Tabel Dimensi Time

# • Tabel Fakta Price Gold

Tabel ini bernama *Fact*. Pada tabel ini berisi keterangan waktu yang digunakan. Terdapat dua buah FK. dapat dilihat pada Tabel 8 Tabel Fakta Harga Emas

#### Tabel 5 Data yang sudah dimasukan kedalam database

| PCO | l.emas - dbo.Dime | nsiDate |         |      |
|-----|-------------------|---------|---------|------|
|     | id_date           | Day     | Month   | Year |
| •   | 10802             | 3       | Januari | 2008 |
|     | 10803             | 4       | Januari | 2008 |
|     | 10804             | 7       | Januari | 2008 |
|     | 10805             | 8       | Januari | 2008 |
|     | 10806             | 9       | Januari | 2008 |
|     | 10807             | 10      | Januari | 2008 |
|     | 10808             | 11      | Januari | 2008 |
|     | 10809             | 14      | Januari | 2008 |
|     | 10810             | 15      | Januari | 2008 |
|     | 10811             | 16      | Januari | 2008 |
|     | 10812             | 17      | Januari | 2008 |
|     | 10813             | 18      | Januari | 2008 |
|     | 10814             | 21      | Januari | 2008 |
|     | 10815             | 22      | Januari | 2008 |
|     | 10816             | 23      | Januari | 2008 |
|     | 10817             | 24      | Januari | 2008 |
|     | 10818             | 25      | Januari | 2008 |
|     |                   | -       |         |      |

#### Tabel 6 Tabel Dimensi Date

|   | No | Nama<br>Field | Tipe Data | Keterangan                                                                                   |
|---|----|---------------|-----------|----------------------------------------------------------------------------------------------|
| S | 1. | Id_date       | Int       | Berisi Kode tanggal yang<br>dipakai. Dari Januari<br>2008 sampai Desember<br>2012.           |
|   | 2. | Day           | Char(10)  | Tanggal yang dipakai<br>untuk transaksi saham<br>dari Januari 2008<br>samapai Desember 2012. |
|   | 3. | Month         | Char(10)  | Bulan yang digunakan<br>untuk transaksi saham<br>dari Januari 2008 sampai<br>Desember 2012.  |
|   | 4. | Year          | Char(10)  | Tahun yang digunakan<br>dari Januari 2008 sampai<br>Desember 2012.                           |

#### Tabel 7 Tabel Dimensi Time

|    | Nama<br>Field | Type<br>Data | Keterangan                                 |
|----|---------------|--------------|--------------------------------------------|
| 1. | id_time       | Char(10)     | Kode waktu yang<br>digunakan               |
| 2  | Nama          | Char(10)     | Waktu yang<br>digunakan yaitu AM<br>dan PM |

Tabel 8 Tabel Fakta Harga Emas

| No. | Nama<br>Field | Type<br>Data | Keterangan                                 |
|-----|---------------|--------------|--------------------------------------------|
| 1.  | id_date       | Int          | Kode Tanggal yang<br>digunakan.            |
| 2.  | id_time       | Char(10)     | Kode Waktu yang digunakan.                 |
| 3.  | Date          | Date         | Tanggal harga saham<br>emas pada hari itu. |
| 4.  | Tutup         | Real         | Harga tutup saham                          |

#### Perancangan Skema Data Warehouse

Dari tabel yang telah dirancang maka akan di tentukan skema data warehouse yang akan digunakan. Untuk prediksi harga saham emas menggunakan *teknik time series* maka skema yang akan digunakan yaitu skema bintang (*Star Schema*). Skema bintang merupakan suatu rancangan *database* di *data warehouse* yang menggambarkan hubungan yang jelas antara struktur tabel fakta dan tabel dimensi. Menggunakan skema bintang karena dapat dibaca dengan mudah oleh analisi maupun pemakai yang tidak biasa dengan struktur *database*.

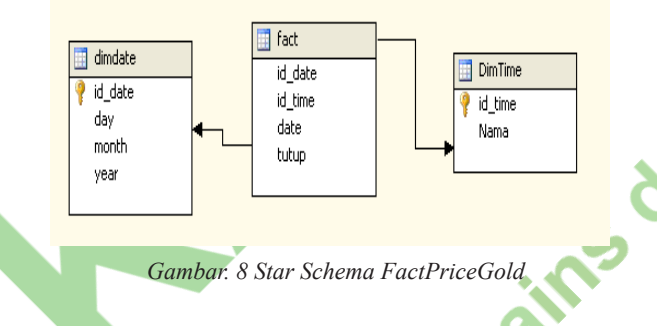

# Proses Data dengan BIDS SQL Server 2008

Proses data akan dilakukan dengan menggunakan Business Intelligence Development Studio (BIDS) SQL Server 2008. BI dimulai dari proses pengumpulan data (ETL) dilanjutkan dengan penyajian data kemudian interpretasi dari data tersebut yang berupa hasil analisa datau prediksi. *Analysis Services* adalah teknologi untuk OLAP (*Online Analytival Processing*) dan *data mining*. Berikut ini adalaha tahapannya:

# **Extract, Transform, Loading**

*Extract, Transform, Loading* (ETL) ini adalah tahapan proses ETL menggunaka *SQL Server Integration Servicec*:

- Untuk memulai Integration Services yang baru, buka Microsoft SQL Server 2008 → Business intelligence Development Studio (BIDS) dan pilih File → New.
- Muncul halaman New Project. Pada project Types pilih *Bussiness Intelligenece Project*. Pada kolom Templates pilih *Integration Services Project*. Beri nama project tersebut dengan Emas SSIS.
- Halaman Integration Services Project
- Ubah nama *package* menjadi time pada *Solution Explorer Box*
- Klik ganda *Data Flow Task* pada kotak peralatan *Contol Flow* atau *drag-and-drop Data Flow Task* dari kotak peralatan ke *Control Flow*.
- Klik kanan pada Data Flow Task dan pilih edit, muncul halaman *connection*. Pilih *database* Emas dan klik OK.
- Pada OLE DB Connection Editor, pada tab Connection Manager pilih (local).emas sebagai DB Connection manager, pilih use a Table or View, lalu pilih table [dbo].[DimTime].

• Berikutnya tambahkan OLE DB Destination data kotak peralatan, dan hubungkan output dari OLE DB Source dengan OLE DB Destination.

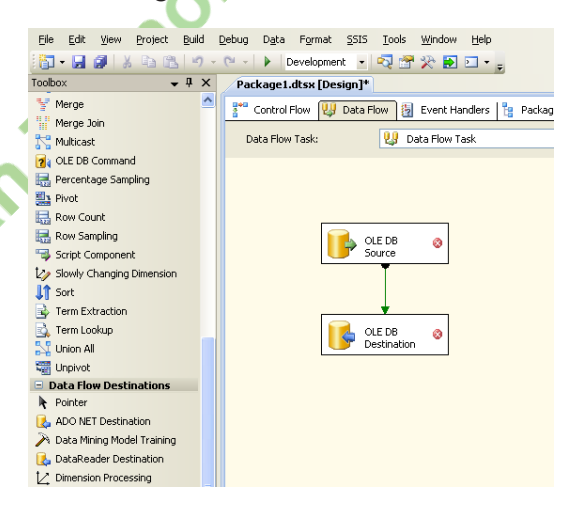

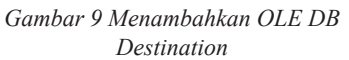

- Klik ganda pada OLE DB Destination atau klik kanan lalu pilih edit. Pada tab Connection Manager pilih (local).emas sebagai OLE DB Connection Manager, pilih [dbo].[DimTime] sebagai nama tabel. (local).emas adalah nama database yang digunakan untuk memprediksi harga saham emas dunia.
- Pada *tab Mappings*, dan klik OK.
- Klik kanan pada Time.dtsx lalu Execute Package. Pada data flow akan berubah menjadi warna hijau

apabila eksekusinya berhasil, dan terlihat jumlah baris yang dipindahkan.

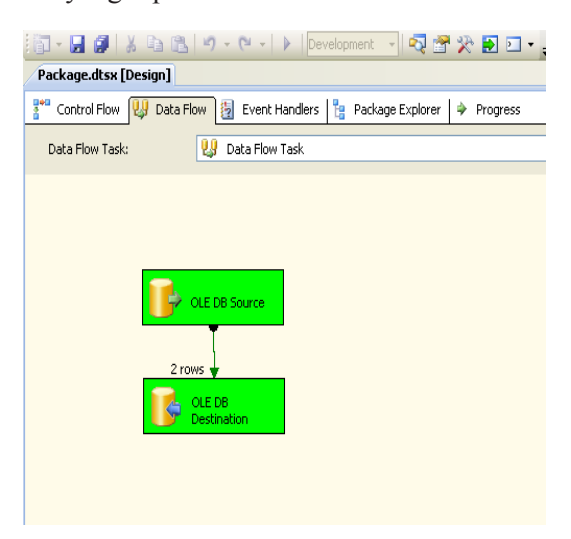

Gambar 10 Hasil eksekusi pada data flow

- Untuk menghentikan proses eksekusi yang telah selesai, klik *link* yang terdapat pada bagian bawah package, atau klil menu *Debug > Stop Debuging*.
- Untuk membuat *package Date* dan *Fact* lakukan langkah-langkah seperti yang diatas.

# **Upload Data Source**

Untuk memulai Analysis Service project yang baru, buka BIDS (Microsoft SQL Server 2008  $\rightarrow$ Bisiness intelligent Development Studio) dan pilih File  $\rightarrow$  New. Dialog box New Project .Data source akan menjadi acuan ke database mana project akan mengakses data. Berikut ini tahapan membuat datasource.

- Pada *solution explorer* yang terdapat di sebelah kanan tampilan, klik kanan Data *Source folder* dan pilih *New Data Source*.
- Pilih *New Data Source* akan muncul *Data Source wizard*, klik next untuk melewati welcome screen. Screen selanjutnya untuk membuat New Data Source. Klik New untuk membuat data source baru.
- Connection Manager akan tampil sepertu gambar 11 di bawah, pilih nama provider yang akan digunakan yaiut Native OLE\DB SQL Server Native Client 10.0. Masukan nama server database (local), gunakan Use Windows Authentication. Pilih database emas.
- Setelah konfigurasi connection manager selesai klik OK untuk kembali ke *Data source Wizard* kemudian klik next. Muncul tampilan untuk menentukan *credential* yang akan digunakan

Analysis Services untuk melakukan koneksi ke datasource yang telah disiapkan.

- Pilih Use the services account.
- Kemudian klik next dan tentukan nama dari Data Source, setelah itu klik finish.

|             | Server paper                     | _   |   |
|-------------|----------------------------------|-----|---|
| <u></u>     | (local)                          | n l |   |
| Connection  | - Los on to the conver           |     |   |
|             |                                  |     |   |
|             | Use Windows Authentication       |     |   |
| All         | Use SQL Server Authentication    |     |   |
|             | User name:                       |     |   |
|             | Eassword:                        |     |   |
|             | Save my password                 |     |   |
|             | Connect to a database            |     |   |
|             | Select or enter a database name: |     |   |
|             |                                  |     | • |
|             | emas                             |     |   |
|             | GoldPrice                        |     |   |
|             | master                           |     |   |
|             | msdb                             |     |   |
|             | ReportServer                     |     |   |
|             |                                  |     |   |
|             |                                  |     |   |
| Test Connec | tion OK Cancel Help              |     |   |

ambar 11 mendefinisikan datasouce connection manager

# Data Source View

DSV sangat penting dalam Analysis Service Project. DSV adalah offline version dari metadata yang merupakan gabungan dari tabel dan view yang digunakan pada Analysis Services Project. Berikut tahapan membuat Data Source View.

- Untuk membuat DSV, klik kanan pada Data Source View, pilih New Data Source View akan muncul Data Source View wizard, klik next untuk melewati welcome screen. Screen selanjutnya sudah terhubung dengan database dan klik next.
- Pilih Same name as destination table name
- Kemudian klik *next* untuk memilih tabel dan view yang kita butuhkan. Pilih dengan cara klik ganda pada DimDate, DimTime, dan fact, untuk memindahkan object tersebut ke list *included object*. Atau dapat di lakukan dengan cara klik tombol "*Add Related Ta*ble" akan memindahkan *object* dari *available object* yang memiliki *foreignkey*/relasi dengan tabel yang sudah terdapat pada *list included object*.
- Setelah tabel dipilih untuk ditampilkan pada DSV, kemudian klik Next dan kemudian klik finish untuk membuat DSV.

## Pendefinisian Data Cube

Berikut tahapam pembuatan *cube* pada *Microsoft SQL Analysis Services*.

- Klik kanan pada folder *cube* pada *solution explorer* kemudian pilih *New Cube* pada menu. pilih *Use existing tables*.
- Klik next untuk memilih *measure group*, pilih tabel *fact*.

| 🙀 Cube Wizard                                                                                                    |         |
|----------------------------------------------------------------------------------------------------|---------|
| Select Measure Group Tables<br>Select a data source view or diagram and then select the tables that wi<br>used for measure groups. | Ibe     |
| Data source view:                                                                                                    |         |
| Emas                                                                                                    | ~       |
| Measure group tables:                                                                                                    | Suggest |
| ☐ i dindate<br>☐ DimTime<br>♥ i fact                                                                                               |         |
| < Back Next > Finish >>                                                                                                    | Cancel  |

Gambar 12 Memilih fact table

- Pada tampilan selanjutnya pilih *field* yang akan dijadikan *measure* dalam cube.
- Tampilan selanjutnya untuk memilih dimensi yang digunakan. Pilih DimTime dan DimDate yang nantinya akan ditampilkan sebagai dimensi pada cube.
- Untuk menyelesaikan *cube wizard* klik Next kemudian klik *Finish*.

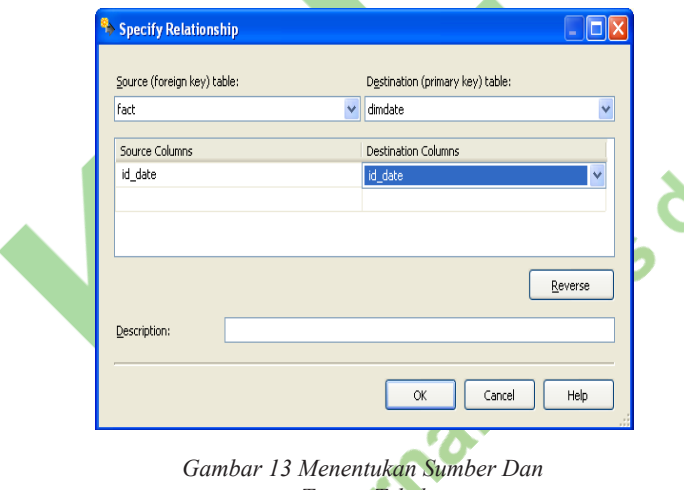

- Gambar 13 Menentukan Sumber Dan Tujuan Tabel
- Klik kanan pada tabel fact untuk membuat New Relationship. Pilih New Relationship.
- Pilih sumber data yitu fact dan tujuannya dimdate. Pada source colums
- Pilih id\_date dan pada destination colums pilih id\_date.

# Menggali Data

Proses untuk me-mining akan dilakukan pada *SQL Server Analysis Services* berikut tahapannya.

- Klik kanan pada folder *mining structure* pada *solution explorer* dan pilih new mining structure.
- Pada tampilan *Welcome to the Data Mining Wizard*, pilih tombol Next untuk maju ke step berikutnya.
- Pada bagian Select the Definition Method, terdapat dua pilihan sumber data untuk data mining yang sedang dibuat. Pilih *From existing relational database or data warehouse* dan tekan tombol Next untuk maju ke step berikutnya.

| 🖇 Data Mining Wizard                                                                                                   |                           |  |  |
|----------------------------------------------------------------------------------------------------|---------------------------|--|--|
|                                                                                                    |                           |  |  |
| Select the Definition Method<br>Select the method to be used while creating the mining structure de                    | efinition.                |  |  |
| Which method do you use to define the mining structure?                                                                |                           |  |  |
| From existing relational database or data warehouse                                                                    |                           |  |  |
| O From existing cube                                                                                                   |                           |  |  |
| Description:                                                                                                    |                           |  |  |
| This method defines a mining structure based on tables and columns fro<br>database.                                    | om an existing relational |  |  |
| < <u>Back</u> <u>N</u> ext > Einist                                                                                    | Cancel                    |  |  |
| And Dr Winning                                                                                                    |                           |  |  |
| Create the Data Mining Structure<br>Specify if mining model should be created and select the most applic<br>technique. | able                      |  |  |
| <ul> <li>Create mining structure with a mining model</li> </ul>                                                        |                           |  |  |
| Which data mining <u>t</u> echnique do you want to use?                                                                |                           |  |  |
| Microsoft Time Series                                                                                                  | ×                         |  |  |
| Microsoft Decision Trees                                                                                               | <u> </u>                  |  |  |
| De Microsoft Logistic Regression                                                                                       | _                         |  |  |
| Th Microsoft Neural Network                                                                                            |                           |  |  |
| be Microsoft Sequence Clustering<br>Pf Microsoft Time Series                                                           | <b>▼</b>                  |  |  |
| algorithm can be customized to use either the decision tree method, AF                                                 | IMA, or both.             |  |  |
|                                                                                                    |                           |  |  |
|                                                                                                    |                           |  |  |
|                                                                                                    |                           |  |  |
|                                                                                                    |                           |  |  |
|                                                                                                    |                           |  |  |
|                                                                                                    |                           |  |  |

Gambar 15 Memilih Algoritma Data Mining

- Pada bagian *Create the Data Mining Structure* pilih *Microsoft Time Series* dan tekan tombol next untuk melanjutkan.
- Pada bagian select *Data Source View*, pilih emas dan tentukan data mining yang tersedia yang akan dibuat. Pilih emas.
- Pada bagian *Specify Table Types*, pilih fact sebagai *case table* dan tekan tombol Next

| \land Data | Mining Wizard                                                         |          |        |
|------------|-----------------------------------------------------------------------|----------|--------|
| Spec<br>Sp | ify Table Types<br>edify the type of tables to use for your analysis. |          |        |
| Input (    | ables:                                                                |          |        |
|            | Tables                                                                | Case     | Nested |
|            | dimdate                                                               |          |        |
|            | DimTime                                                               |          |        |
| -          | fact                                                                  | <b></b>  |        |
|            | mining                                                                |          |        |
|            |                                                                       |          |        |
|            |                                                                       |          |        |
|            |                                                                       |          |        |
|            |                                                                       |          |        |
| -          |                                                                       |          |        |
|            | < <u>B</u> ack <u>N</u> ext > E                                       | inish >> | Cancel |

Gambar 16 Menentukan Case

• Dibagian *Specify Training Data*, pilih id\_emitem dan date sebagai key, dan tutup sebagai predictable attribute.

| Spe                                                                                                    | cify the columns used in your analysis. |                  |                 |                |
|----------------------------------------------------------------------------------------------------|-----------------------------------------|------------------|-----------------|----------------|
| Mining n                                                                                                    | nodel <u>s</u> tructure:                |                  |                 |                |
|                                                                                                    | Tables/Columns                          | Key              | 🗌 📃 Input       | Predic         |
| -                                                                                                    | 😽 fact                                  |                  |                 |                |
| <ul> <li>Image: A set of the set of the</li></ul> | 🐅 date                                  | <b>~</b>         |                 |                |
| <b>V</b>                                                                                                    | 🚛 id_date                               |                  |                 |                |
| <ul> <li>Image: A set of the set of the</li></ul> | 🐖 id_time                               | <b>~</b>         |                 |                |
| ×                                                                                                    | 🚛 tutup                                 |                  |                 |                |
|                                                                                                    | Recomm                                  | end inputs for ( | currently selec | ted predictabl |
|                                                                                                    |                                         |                  |                 | Suggest        |

• Tampilan selanjutnya menetukan nama mining model dan tekan Finish.

| 🐔 Data Mining Wizard                                                                                                  |        |
|----------------------------------------------------------------------------------------------------|--------|
| Completing the Wizard<br>Completing the Data Mining Wizard by providing a name for the mining<br>structure.           | · P    |
| Mining structure name:                                                                                                |        |
| Gold                                                                                                    |        |
| Mining mo <u>d</u> el name:                                                                                           |        |
| GoldfixingTS Allow drill through                                                                                      |        |
| Pre <u>v</u> iew:                                                                                                    |        |
| <ul> <li>✓ Gold</li> <li>I Columns</li> <li>I do Date</li> <li>I do Date</li> <li>I di Time</li> <li>Tutup</li> </ul> |        |
| < Back Next > Einish                                                                                                  | Cancel |

Gambar 18 Menentukan Nama Mining Model

- Hasil dari Mining Fact ditampilkan dibawah ini:
- *Deploy Project* yang sudah dibuat, klil kanan pada *Price Gold Fixing*, pilih *Deploy*, tunggu hingga *succes*.

| Forecasting.dmm [Design]* Emas.c                         | ube [Design] Emas.dsv [Design] Start Page       |   |
|----------------------------------------------------------|-------------------------------------------------|---|
| 📉 Mining Structure 🥂 Mining Models                       | 🞄 Mining Model Viewer 🛛 🖉 Mining Accuracy Chart | _ |
| G 🔊 🛅 🛅 📉                                                |                                                 |   |
| E K Forecasting                                          | Data Source View                                |   |
| 2 Columns<br>2 Date<br>2 Id Date<br>2 Id Time<br>3 Tutup |                                                 |   |
|                                                          | id_date<br>id_date<br>id_time<br>date<br>tutup  |   |
| Cardian 10 Tar                                           |                                                 |   |
| Gambar 19 Tamp                                           | Siruciur Mining                                 |   |

Buka tab *Mining Model Viewer* untuk melihat hasil prediksi dalam bentuk chart.

•

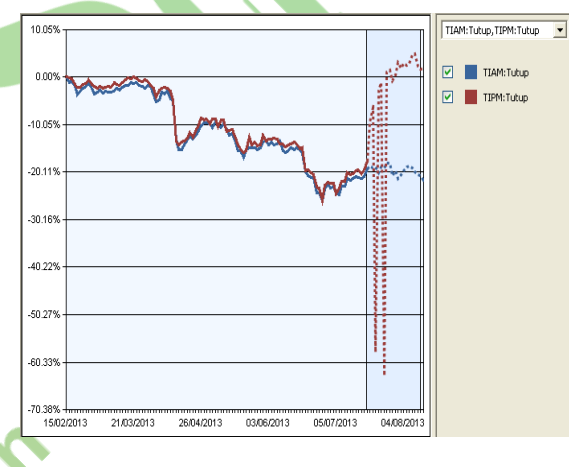

Gambar 20 Hasil Prediksi Harga Emas AM dan PM

Chart diatas menunjukan hasil dari peramalan untuk harga saham beberapa hari kedepan. Untuk

| G Ø Fat 0<br>∳1 Date<br>∯1 Id Tme<br>∳1 Tutup |                                            |  |
|-----------------------------------------------|--------------------------------------------|--|
| Select Model                                  | Remove Table Select Case Table Modify Join |  |

Gambar 21 Membuat Mining Model Prediction

warna merah TIPM yaitu harga tutup saham emas pada waktu PM, sedangkan warna biru adalah TIAM yaitu harga tutup saham emas pada waktu AM.

• Pada model *Mining Prediction* menggunakan *script* DMX untuk menampilkannya.

Berikut adalah script DMX nya:

```
SELECT

[Fact 0].[Id Time],

(PredictTimeSeries([Fact 0].[tutup],5)) as [Harga Tutup Emas]

From

[Fact 0]
```

Gambar 22 Query DMX Times Series

Pada masing-masing id\_time yaitu TIAM dan TIPM terdapat Time yang menunjukan tanggal dan tutup yaitu peramalan harga yang dihasilkan oleh algoritma *timeseries*.

| u nine | Harga Tucup Emas                                                                                              | Harga Tutup Emas                                                                             |  |  |  |  |
|--------|----------------------------------------------------------------------------------------------------|----------------------------------------------------------------------------------------------|--|--|--|--|
| TIAM   | <ul> <li>Harga Tutup En</li> </ul>                                                                            | has                                                                                          |  |  |  |  |
|        | \$TIME                                                                                                    | tutup                                                                                        |  |  |  |  |
|        | 23/07/2013 0:                                                                                                 | 1322.5990940                                                                                 |  |  |  |  |
|        | 24/07/2013 0:                                                                                                 | 1317.6322971                                                                                 |  |  |  |  |
|        | 25/07/2013 0:                                                                                                 | 1318.1922952                                                                                 |  |  |  |  |
|        | 26/07/2013 0:                                                                                                 | 1299.192625498                                                                               |  |  |  |  |
|        |                                                                                                    |                                                                                              |  |  |  |  |
|        | 27/07/2013 0:                                                                                                 | 1319.1544851                                                                                 |  |  |  |  |
| TIPM   | 27/07/2013 0:                                                                                                 | 1319.1544851                                                                                 |  |  |  |  |
| TIPM   | 27/07/2013 0:<br>Harga Tutup En<br>\$TIME<br>23/07/2013 0:                                                    | 1319.1544851<br>has<br>tutup<br>1458.6151137                                                 |  |  |  |  |
| прм    | 27/07/2013 0:<br>Harga Tutup En<br>\$TIME<br>23/07/2013 0:<br>24/07/2013 0:                                   | 1319.1544851<br>has<br>tutup<br>1458.6151137<br>1510.6821917                                 |  |  |  |  |
| TIPM   | 27/07/2013 0:<br>Harga Tutup En<br>\$TIME<br>23/07/2013 0:<br>24/07/2013 0:<br>25/07/2013 0:                  | 1319.1544851<br>has<br>tutup<br>1458.6151137<br>1510.6821917<br>682.82728630                 |  |  |  |  |
| TIPM   | 27/07/2013 0:<br>Harga Tutup En<br>\$TIME<br>23/07/2013 0:<br>24/07/2013 0:<br>25/07/2013 0:<br>26/07/2013 0: | 1319.1544851<br>has<br>tutup<br>1458.6151137<br>1510.6821917<br>682.82728630<br>1569.3943692 |  |  |  |  |

#### Report

Pembuatan Report dilakukan di *SQL Server Reporting Sevices*. Berikut langkah-langkah pembuatan report untuk *Prediction Gold Fixing*:

- Buka Microsoft Visual Studio 2008.
- Di dalam Visual Studio pilih menu File > New
   > Project, akan muncul window dialog New Project.
- Di bagian kiri terdapat *Project Types*, pilih *Business Intelligence Project*.
- Di bagian kanan terdapat Visual Studio Installed Templates, pilih Report Server Project.
- Di *textbox Name* berikan nama EmasREport lalu tekan tombol OK

| w data source<br>gme:<br>ataSource1<br>ype:<br>licrosoft SQL Server<br>onnection string:<br>vata Source=(local);Initial Catalog=Hargaemas |             |
|----------------------------------------------------------------------------------------------------|-------------|
| w data source<br>gme:<br>ataSource1<br>ype:<br>licrosoft SQL Server<br>onnection string:<br>vata Source=(local);Initial Catalog=Hargaemas | ₩<br>Eth    |
| ame:<br>ataSource1<br>ype:<br>licrosoft SQL Server<br>connection string:<br>vata Source=(local);Initial Catalog=Hargaemas                 | V<br>Edb    |
| ataSource1<br>ype:<br>licrosoft SQL Server<br>connection string:<br>vata Source=(local);Initial Catalog=Hargaemas                         | ▼           |
| ype:<br>licrosoft SQL Server<br>onnection string:<br>vata Source=(local);Initial Catalog=Hargaemas                                        | V<br>549    |
| licrosoft SQL Server<br>onnection string:<br>)ata Source=(local);Initial Catalog=Hargaemas                                                | ▼           |
| onnection string:<br>)ata Source=(local);Initial Catalog=Hargaemas                                                                        | Edit        |
| ata Source=(local);Initial Catalog=Hargaemas                                                                                              | Edit        |
|                                                                                                    | Ege         |
|                                                                                                    | Condenside  |
|                                                                                                    | Credenciais |
|                                                                                                    |             |
|                                                                                                    |             |
|                                                                                                    |             |
|                                                                                                    |             |
|                                                                                                    |             |
|                                                                                                    |             |
|                                                                                                    |             |

Di window panel Solution Explorer, klik kanan pada folder *Reports* dan pilih Add New Report pada context menu yang muncul yang selanjutnya akan muncul window dialog Report Wizard. Klik next untuk melewatinya.

| Specify a query to ex     | ecute to get the data for the report. |  |
|---------------------------|---------------------------------------|--|
| Use a query builder to de | sign your query.                      |  |
| Query string:             |                                       |  |
|                           |                                       |  |
|                           |                                       |  |
|                           |                                       |  |
|                           |                                       |  |
|                           |                                       |  |
|                           |                                       |  |

Gambar 24 Mendesain Query

| (             | 🔳 mining                                                  |                                                         | _                                   |                                |                                                  |                                                          |               |                                                       |   |    |
|---------------|-----------------------------------------------------------|---------------------------------------------------------|-------------------------------------|--------------------------------|--------------------------------------------------|----------------------------------------------------------|---------------|-------------------------------------------------------|---|----|
|               | (All Colury     Id Time     Prediction (     Prediction ( | ins)<br>iold Fixing.\$TIME<br>iold Fixing.Tutup         |                                     |                                |                                                  |                                                          |               |                                                       |   |    |
| u             |                                                           |                                                         |                                     |                                |                                                  |                                                          |               |                                                       |   |    |
|               | Column                                                    | Alias                                                   | Table                               | Output                         | Sort Type                                        | Sort Order                                               | Filte         | r Or                                                  |   | 0r |
|               | *                                                         |                                                         | mining                              |                                |                                                  |                                                          |               |                                                       |   |    |
|               |                                                           |                                                         |                                     |                                |                                                  |                                                          |               |                                                       |   |    |
|               |                                                           |                                                         |                                     |                                |                                                  |                                                          |               |                                                       |   |    |
| ст            | [Id Time] AS I                                            | Expr1, [Prediction                                      | Gold Fixing.s                       | TIME] AS Exp                   | r2, [Prediction G                                | old Fixing, Tutup] AS                                    | Expr3,        | mining.*                                              |   |    |
| CT<br>1       | [Id Time] AS I<br>mining                                  | Expr1, [Prediction                                      | Gold Fixing.s                       | TIME] AS Exp                   | r2, [Prediction G                                | iold Fixing, Tutup) AS<br>Prediction G                   | Expr3,        | mining.*                                              |   |    |
| CT<br>1<br>E  | [Id Time] AS I<br>mining<br>Expr1<br>TAM                  | Expr1, [Prediction                                      | Gold Fixing.s                       | r3<br>6,32635632               | r2, [Prediction G<br>Id Time<br>. TIAM           | old Fbing, Tutup] AS Prediction G                        | Expr3,<br>3ld | mining.* Prediction Gold 1706,32635632                |   |    |
| E<br>TI<br>TI | [Id Time] AS I<br>mining<br>Expr1<br>TAM<br>TAM           | Expr1, [Prediction<br>Expr2<br>01/01/2013<br>02/01/2013 | Gold Fixing.3<br>0:0 170<br>0:0 171 | r3<br>6,32635632<br>1,97605159 | r2, [Prediction G<br>Id Time<br>. TIAM<br>. TIAM | old Fixing, Tutup] AS Prediction G 01/01/2013 02/01/2013 | Expr3,        | mining.*  Prediction Gold 1706,32635632 1711,97605159 | _ |    |

Gambar 25 Qery Designer

- Di bagian Select the Data Source, pilih Microsoft SQL Server di combo box Type dan tekan tombol Edit.
- Pilih *server* yang digunakan yaitu (local), dan pilih *database* hargaemas. Klik *Test Connection* untung mengetes dan apabila sukses klik OK.

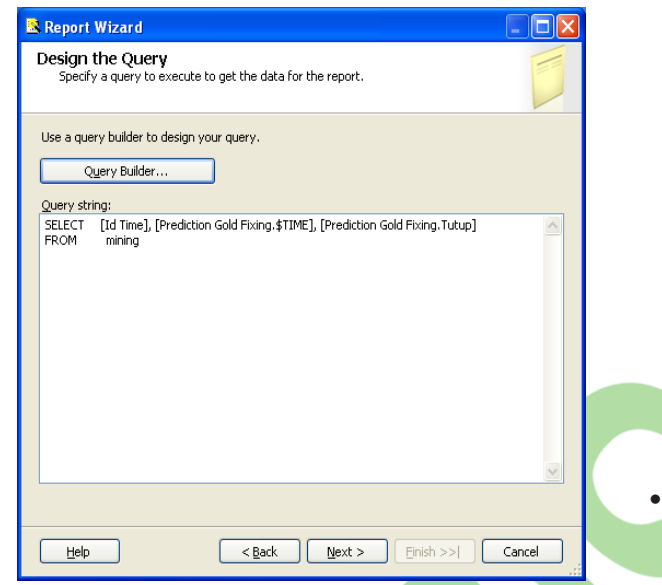

Gambar 26 Query String Yang Sudah TerIsi

| Select the Report Type<br>Select the type of report that you want to create. |                                                                   |                                                         |                                                                  |                                                            |     |
|------------------------------------------------------------------------------|-------------------------------------------------------------------|---------------------------------------------------------|------------------------------------------------------------------|------------------------------------------------------------|-----|
| <ul> <li>Tabular</li> <li>Matrix</li> </ul>                                  | XXXXX<br>XXXX<br>XXXX<br>XXXXX<br>XXXXX<br>XXXXX<br>XXXXX<br>XXXX | XXXXX<br>XXXXXX<br>XXXXXX<br>XXXXXX<br>XXXXXX<br>XXXXXX | XXXX<br>XXXX<br>XXXX<br>XXXXX<br>XXXXX<br>XXXXX<br>XXXXX<br>XXXX | XXXX<br>XXXXX<br>XXXXX<br>XXXXX<br>XXXXX<br>XXXXX<br>XXXXX |     |
|                                                                              | *****                                                             | XXXXXXX                                                 | XXXXXX<br>XXXXXX<br>XXXXXX<br>XXXXXX                             | XXXXX<br>XXXXXX<br>XXXXXX<br>XXXXXX                        |     |
| Help (SBack)                                                                 | <u>N</u> ext >                                                    | Einish                                                  | 1>>                                                              | Can                                                        | cel |

Gambar 27 Memilih Tipe Report

- Di bagian *Design the Query*, tekan tombol *Query Builder* untuk membuat query DMX secara grafis maupun secara manual.
- Kembali ke *window dialog Report Wizard*, terlihat query DMX telah ter-create lalu maju ke step berikutnya dengan memilih tombol Next.
- Di bagian Select the *Report Type*, pilih opsi Tabular dan tekan tombol Next.

| Report Wizard                                                                     |                                                |                           |                               |                          |
|-----------------------------------------------------------------------------------|------------------------------------------------|---------------------------|-------------------------------|--------------------------|
| Design the Mat<br>Choose the fields                                               | : <b>rix</b><br>; that you want to displa      | y in the matrix.          |                               |                          |
| <u>Available fields:</u><br>Id_Time<br>Prediction_Gold_Fix<br>Prediction_Gold_Fix | i <u>P</u> age >                               | Displayed fields:         |                               |                          |
|                                                                                   | <u>C</u> olumns >                              |                           | NNNN<br>XXXXX<br>XXXXX        | <br>xxx                  |
|                                                                                   | <u>R</u> ows >                                 |                           |                               | XXX<br>XXX<br>XXX<br>XXX |
|                                                                                   | Details >                                      |                           |                               |                          |
| Enable drildown                                                                   | < R <u>e</u> move                              |                           |                               |                          |
| Help                                                                              | < <u>B</u> ack                                 | <u>N</u> ext >            | Einish >>  Cance              |                          |
| Pilih tam<br>tekan tom                                                            | Gambar 28 M<br>pilan <i>repor</i><br>bol Next. | lemindahkar<br>rt yang al | n <i>Field</i><br>nda inginka | n, l                     |
| Report Wizard                                                                     | atrix Stulo                                    |                           |                               |                          |
| Choose a style f                                                                  | or the matrix.                                 |                           |                               |                          |
|                                                                                   |                                                |                           |                               |                          |
| Slate                                                                             |                                                |                           |                               |                          |

Gambar 29 Memilih Tampilan Report Yang Diinginkan

<u>N</u>ext >

Einish >>| Cancel

xxx

• Selanjutnya kan keluar tampilan design report.

< <u>B</u>ack

Seneric

Help

| Design 🔝 Preview          |
|---------------------------|
|                           |
|                           |
| Prediksi Harga Tutup Emas |
| [Harga Tutup]             |
| [Id Time] [Sum(Harga Tu   |
|                           |

Gambar 31 Tampilan Design report

#### Tabel 10 Preview Report

| Prediksi Harga Tutup Emas |               |               |               |               |               |  |
|---------------------------|---------------|---------------|---------------|---------------|---------------|--|
|                           | 7/23/2013     | 7/24/2013     | 7/25/2013     | 7/26/2013     | 7/27/2013     |  |
|                           | 12:00:00 AM   | 12:00:00 AM   | 12:00:00 AM   | 12:00:00 AM   | 12:00:00 AM   |  |
| TIAM                      | 1322.59909401 | 1317.63229719 | 1318.19229520 | 1299.19262549 | 1319.15448513 |  |
|                           | 85            | 91            | 528           | 8             | 317           |  |
| TIPM                      | 1458.61511371 | 1510.68219176 | 682.827286304 | 1569.39436923 | 1594.69752999 |  |
|                           | 59            | 501           | 499           | 603           | 985           |  |

Tampilan preview report.Untuk menyimpan report kedalam bentuk Word atau Exel klik export lalu pilih tujuan penyimpanan dan klik save.

Hasil mining yang didapat adalah hasil prediksi harga saham emas. Berikut adalah hasil dan analisa:

Tabel 11 Hasil Prediksi

| Prediksi Harga Tutup Emas |           |           |           |           |           |  |  |  |  |
|---------------------------|-----------|-----------|-----------|-----------|-----------|--|--|--|--|
|                           | 7/23/2013 | 7/24/2013 | 7/25/2013 | 7/26/2013 | 7/27/2013 |  |  |  |  |
| TIAM                      | 1322.60   | 1317.63   | 1318.19   | 1299.19   | 1319.15   |  |  |  |  |
| TIPM                      | 1458.62   | 1510.68   | 1682.83   | 1569.40   | 1594.70   |  |  |  |  |

Hasil prediksi yang dikeluarkan oleh Bussiness Intelligence Development Studio SQL Server 2008 menggunakan algoritma timeseries yaitu selama beberapa hari kedepan lebih tepatnya 5 hari, yaitu dari tanggal 23 Juli 2013 sampai dengan 27 Juli 2013. Hasil prediksi dibagi dalam 2 waktu yaitu TIAM dan TIPM, TIAM adalah waktu AM, dan TIPM adalah waktu PM. Pada hasil AM dari tanggal 23 Juli ke tanggal 24 Juli harga emas turun sebesar 4.97 poin. Sedangkan dari tanggal 24 ke 25 Juli naik sebesar 0.56 poin, tanggal 26 merosot jauh 19 poin, dan pada tanggal 27 Juli kembali naik 19.6 poin. Sedangkan pada waktu PM kenaikan dan merosot dari tanggal ke tanggal bisa dikatakan cenderung jauh. Dari tanggal 23 ke tanggal 24 naik sebesar 52.06 poin, lalu pada tanggal 25 naik tinggi 172.15 poin, tanggal 26 merosot jauh 113.43 poin.

Dari hasil yang diperoleh mengapa waktu PM perbedaannya dari waktu AM sangat jauh dikarenakan dari sumber data yang digunakan. Pada waktu PM terdapat tanggal dimana PM tidak melakukan transaksi seperti pada hari Natal dan Tahun Baru, sedangkan waktu AM masih melakukan transaksi. Untuk memprediksi harga AM dan PM maka data dari AM dan PM harus *syinkron* dari tanggalnya agar hasil prediksi yang didapat akurat. Apabila tanggal dimana waktu PM tidak melakukan transaksi dihapus dalam *database*, sedangkan pada tanggal tersebut waktu AM terdapat transaksi, maka data mining tidak ingin memproses karena terjadi ketidak synkronan dalam data. Sedangkan algoritma timeseries harus berakhri dengan tanggal yang sama atau data yang berawalan dan berakhiran yang sama.

Karena tidak bisanya dihapus tanggal-tanggal tersebut maka hasil prediksi yang keluar untuk waktu PM terlihat berbeda dengan AM, dan dari tanggal ke tanggal poinnya berbeda cenderung besar. Untuk waktu AM tidak terjadi masalah, hasil prediksi waktu AM pun terlihat cukup stabil tidak seperti waktu PM.

# **IV. SIMPULAN**

yang penelitian diperoleh Berdasarkan hasil menunjukkan bahawa, prediksi harga emas lebih stabil pada waktu AM. Kestabilan ini dapat dilihat melelui grafik yang disajikan pada penyusunan laporan (report). Dari informasi mengenai hasil prediksi tersebut maka peneliti merekomendasikan para investor emas untuk melakukan pembelian atau penjualan emas pada waktu AM. Berdasarkan hasil yang diperoleh pada penelitian ini peneliti menyarankan untuk menambahkan atribut-atribut tambahan pada penelitian memprediksi harga emas dunia, agar hasil yang diperoleh lebih akurat. Atributatribut tambahan antara lain permintaan (demand), persediaan (supply) maupun kondisi ekonomi dunia.

# V. DAFTAR RUJUKAN

- T. Connoly et. al. Database system : A practical to Design And Management, edisi ke 3. Pearson Education Limited, United State. 2002, 512-551
- Hoffer et. al. Modern Database Management, 7<sup>th</sup> Edition. Prentice hall, United States of America. 2005, 523-552
- J. Han et. al. Data Mining : Concept and Techniques Second Edition, Morgan Kaufmann Publishers. 2006, 351-376
- [4] W.H. Inmon. *Building The Data Warehouse*, 3<sup>rd</sup> Edition. John Wiley & Sons. Inc, USA. 2005, 256-341
- [5] I. Pramudiono. Pengantar Data Mining : Menambang Permata Pengetahuan di Gunung Data, jurnal penelitian, [online]. http://www.ilmukomputer.org/wpcontent/uploads/2006/08/iko-datamining.zip. Diakses pada 10 Oktober 2012.
- [6] Wirama et. al. (2009). The Essential Bisiness Intelligence In Microsoft SQL Server 2008. Ebook.
   [Diakses pada tanggal 20 September 2012].